Postopek registracije računa Rekono in aktiviranje banke za potrjevanje spletnih plačil s 3-D Secure in uporabo rešitve Rekono SMS OTP

1. Registracija računa Rekono Pojdite na spletno stran https://www.rekono.si/ • Kliknite na ikono 'Nadzorna plošča' . 08 Terta PO a) Hitre povezave 0 Kliknite na gumb 'Ustvari račun' • 🕑 REKONO 📓 Prijavljate se v storitev REKONO nadzorna plošča Vaš e-naslov I Geslo 0 Pozabljeno geslo' Prijava Več Nimate računa Rekono? Ustvari račun

#### Registracija računa Rekono poteka v treh korakih.

1. korak – vnos podatkov

**Elektronski naslov,** na katerega boste prejeli potrditveno kodo pri preverjanju elektronskega naslova.

**Geslo**, ki ga boste uporabljali pri vstopu v račun Rekono.

Številka mobilnega telefona – GSM številka, ki jo ima v svoji evidenci shranjeno tudi banka.

**Potrditev strinjanja s splošnimi pogoji** – pred potrditvijo se seznanite s splošnimi pogoji.

2. korak – preverjanje e-naslova

| REGISTRACIJA                                                    |
|-----------------------------------------------------------------|
| 2 3<br>VNOS PODATKOV PREVERJANJE E-NASLOVA PREVERJANJE TELEFONA |
| Vaš elektronski naslov *                                        |
| 1                                                               |
| Geslo *                                                         |
| Ponovi geslo                                                    |
| Številka mobilnega telefona *                                   |
| ➡ ▼ 40123456                                                    |
| Strinjam se s Pogoji uporabe *                                  |
| Naprej                                                          |
| Prekliči                                                        |

Odpre se stran Preverjanje e-naslova in številke mobilnega telefona.

Vpišite potrditveno kodo, ki ste jo prejeli na svoj elektronski naslov, vnesen v 1. koraku, in kliknite Naprej.

| PREVERJANJE E-NASLOVA IN<br>ŠTEVILKE MOBILNEGA<br>TELEFONA                                                             |
|----------------------------------------------------------------------------------------------------|
| 2     3     VNOS PODATKOV PREVERJANJE ENASLOVA PREVERJANJE TELEFONA                                                    |
|                                                                                                    |
| Preverite svojo e-pošto in prejeto potrditveno kodo prepišite<br>v spodnje polje. Nato boste prejelj enkratno kodo SMS |
| i spodnje poje. Nato poste projen enklatno kodo oklo.                                                                  |
| E-poštna potrditvena koda *                                                                                            |
| 123456                                                                                                    |
| Naprej                                                                                                    |
| Prekliči                                                                                                    |

3. korak – preverjanje številke mobilnega telefona

Odpre se dodatno polje. Vanj vpišite enkratno SMS-kodo, ki ste jo prejeli na svojo mobilno številko, vneseno v 1. koraku, in kliknite Naprej.

| PREVERJANJE E-NASLOVA IN<br>ŠTEVILKE MOBILNEGA<br>TELEFONA                                                              |
|----------------------------------------------------------------------------------------------------|
| 1 2 3<br>VINOS PODATKOV PREVERJANJE ENASLOVA PREVERJANJE TELEFONA                                                       |
| Preverite svojo e-poŝto in prejeto potrditveno kodo prepiŝite<br>v spodnje polje. Nato boste prejeli enkratno kodo SMS. |
| E-poštna potrditvena koda *                                                                                             |
| 937586                                                                                                    |
| Vnesite enkratno kodo SMS *                                                                                             |
| 123456                                                                                                    |
| Naprej                                                                                                    |
| Prekliči                                                                                                    |

Po zaključenem postopku se na ekranu prikaže spodnje obvestilo. S klikom na obvestilo bo postopek registracije zaključen in preusmerjeni boste v svoj račun Rekono.

IZBERITE NAČIN PRIJAVE

| <br>Klikni in dokončaj postopek<br>registracije |
|-------------------------------------------------|
| NA STORITEV                                     |

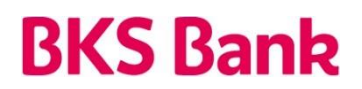

#### 2. Aktivacija banke za potrjevanje spletnih plačil s 3-D Secure in uporabo rešitve Rekono SMS OTP

Po zaključenem postopku registracije računa Rekono vas sistem preusmeri v matične podatke vašega računa Rekono, kjer lahko opravite aktivacijo storitve 3-D Secure za potrjevanje spletnih plačil z uporabo rešitve Rekono SMS OTP.

|                                                  | Rekono                                                              |
|--------------------------------------------------|---------------------------------------------------------------------|
| lomev<br>litre nastavitve                        |                                                                     |
| Dodaj e-natilor<br>Obveščanje                    | Nadzoma pilošča<br>11.0                                             |
| Moji podatki<br>Varnost                          | Aktivne seje                                                        |
| t <b>java</b><br>Digitalno potrdilo              | REXXIVO nadzoma piolėa<br>Prijavijen kuti<br>Prijava zabeležena obi |
| FIDO<br>Telefon                                  |                                                                     |
| OnePass<br>D Secure                              | Zadnje prijave                                                      |
| Aktivitaj 3-0 Secure<br>Pregled aktivitanih bank | REKONO nadzoma pielės<br>Prijosa zabeležena ob:                     |
| Statično getilo                                  | Prinaži vie                                                         |
| aj račun                                         | \                                                                   |
| Ddjava                                           | Precised registricanib mahanizmov                                   |

1. korak – nastavitev statičnega gesla

Statično geslo boste skupaj z enkratnim geslom, ki ga boste v postopku spletnega plačila prejeli prek sporočila SMS na svojo mobilno številko, potrebovali za potrditev plačila.

|                                                                                                    | Rekono                                                                                                    |
|----------------------------------------------------------------------------------------------------|----------------------------------------------------------------------------------------------------|
| Domov Ecologia<br>Gelo<br>Domov Conjaransion<br>Gelo<br>Dobajaransion<br>Dobajaransion<br>Dobajaransion<br>Dobajaransion<br>Dobajaransion<br>Dobajaransion<br>Varnost<br>Varnost<br>Pigo<br>Tadalo<br>Dorphas<br>Stationg So Socue<br>Pigojaraksionanih bank<br>Satoling So Socue<br>Pigojaraksionanih bank<br>Satoling So Socue | <section-header><section-header><section-header><section-header><section-header><section-header><section-header><section-header><section-header><section-header><section-header><section-header><section-header><section-header><section-header><section-header><section-header><image/></section-header></section-header></section-header></section-header></section-header></section-header></section-header></section-header></section-header></section-header></section-header></section-header></section-header></section-header></section-header></section-header></section-header> |
|                                                                                                    | Imate pametni telefon? Potrjujte plačila z aplikacijo Rekono OnePass<br>Pickenoje lako poenostasite, de is na svoj pametri telefon namestite aplikacijo Rekono Orvelkas. Po uspešni namestitvi sledite narodilom za<br>dodagoje takoj Adre Store:                                                                                                    |

Določite in vnesite 4-mestno številčno geslo (samo številke). Vnos ponovite v naslednjem polju in potrdite s potrditvijo možnosti Spremenite geslo.

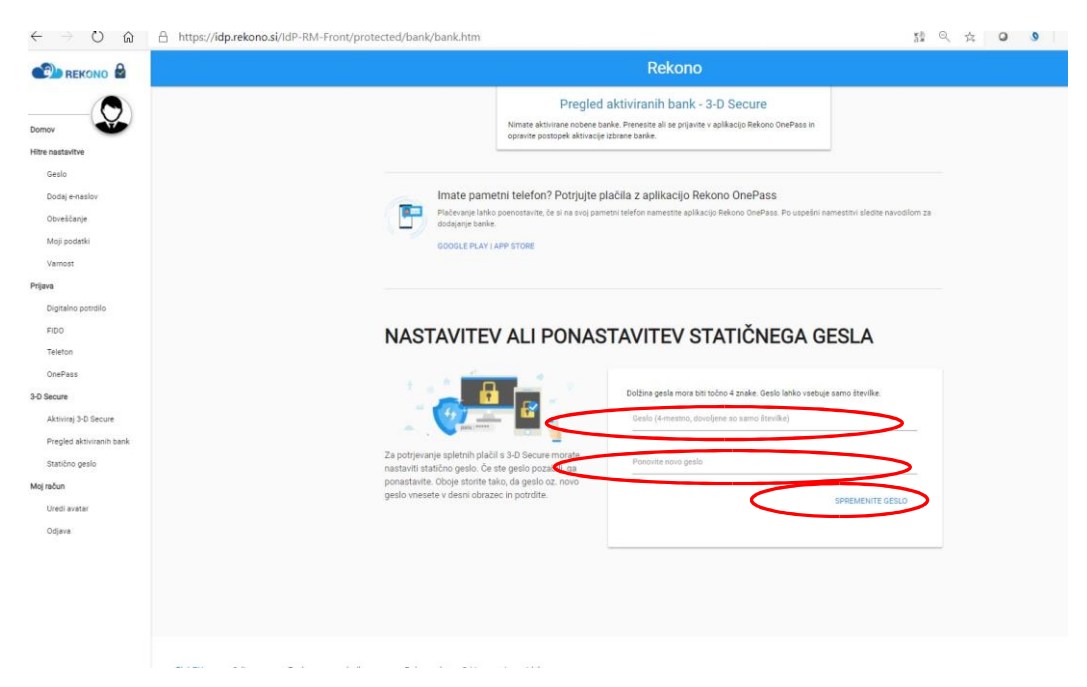

2. korak – dodajanje banke

Po obvestilu o uspešni spremembi oziroma nastavitvi gesla boste preusmerjeni na osnovno stran svojega računa Rekono, kjer opravite še aktivacijo – dodate banko. V postopku dodajanja banke uporabite podatke ene izmed svojih plačilnih kartic, izdanih pri banki. S tem bodo v storitev Rekono 3-D Secure in rešitev Rekono SMS OTP vključene vse vaše kartice, izdane pri banki.

|                                                                                                    | Rekono                                                                                                    |                                       |
|----------------------------------------------------------------------------------------------------|----------------------------------------------------------------------------------------------------|---------------------------------------|
| Domov<br>Genio<br>Genio<br>Dodaj e-nation<br>Obvešanje<br>Majo padada<br>Majo padada<br>Pageres              | Upravljanje Rekono 3-D Secure<br>Brikoto 3-0 Secure je storitev za vano potrjevanje spletnih plačil. Če imate<br>pamete tivitečini, spletna plačila potrujete z motihom splikacjo Beloso<br>Rekoto Oversa. U Secure je storitev za vano boty potrava u Secure Secure<br>Rekoto Oversa. U Secure spletnih spletnih spletn | <b>F</b> ( <b>1</b> )                 |
| Dipatine portalle<br>FRO<br>Telefone<br>OnePass<br>60 Becure<br>Addring 2-0 Secure<br>Pegled aktiveshih bank | Aktivacija banke za potrjevanje spletnih plačil s 3-D Secure Perez talere s postplane dikatej evo kale, existene sindro prsla, skaren base potpesi splet Matrixa i Pokativni Staficko debo Cobul Kalvo                                                                                                    | tra plabla. Ĉe ste estationo gesio že |
| Statibo gealo<br><b>kg mbun</b><br>Uriedi avatar<br>Odjava                                                   | Pregled aktiviranih bank - 3-D Secure<br>Nimer attiviran notee salar. Presense al ur prijente v aslancjo Beloro OrePass<br>opranis postojak attovaje stime salar.                                                                                                    | a.                                    |
|                                                                                                    | Imate pametni telefon? Potrjujte plačila z aplikacijo Rekono OnePass<br>Plačevaje laklo potentavile, ke ina sog pameni telefon nameste oblacijo Rekono OnePass. Po uspe<br>dodapre telefo.<br>GODULE PLAV JAOP STORE                                                                                                    | tini namestihi sledite navodilom za   |

| https://idp.rekono.si/IdP-RM-Front/protected/bank/bank.htm                                                                                                    |                                                                                                    | S 12 C                           |
|----------------------------------------------------------------------------------------------------|----------------------------------------------------------------------------------------------------|----------------------------------|
|                                                                                                    | Rekono                                                                                                    |                                  |
| Upravljandra<br>Statut<br>Statut | <section-header><section-header><section-header><text></text></section-header></section-header></section-header>                                             | gatine Care an anticipa gata. Se |
|                                                                                                    | Pregled aktiviranih bank - 3-D Secure<br>Itemas distance noters tasik Present ali ar proste v gilkerji faloro CeriPas in<br>sprate presed atmospi timarchale |                                  |

- V spustnem meniju izberite in potrdite BKS Bank.
- Vnesite zadnjih šest mest PAN številke svoje debetne ali kreditne kartice Mastercard (ne velja za Activa Mastercard). Številka je na sprednji strani kartice.
- Vnesite svojo davčno številko in kliknite Naprej.
- V novo prikazanem oknu vnesete še PIN številko svoje kartice in vnos potrdite s klikom Naprej.

| NASTATURIO STATONO MOS<br>RESU                                                                                                    | POLITICO CLATICA                                                                                                    | 201401101 520-001                                                                                  |
|----------------------------------------------------------------------------------------------------|----------------------------------------------------------------------------------------------------|----------------------------------------------------------------------------------------------------|
| Â                                                                                                    |                                                                                                    |                                                                                                    |
|                                                                                                    |                                                                                                    |                                                                                                    |
|                                                                                                    |                                                                                                    |                                                                                                    |
| Izberite banko, za kate<br>spletnih plačil s 3-D Sec                                                                                                    | ro bi radi omogo<br>ure, ter izpolnite                                                                               | očili potrjevanje<br>spodnji obrazec.                                                              |
| Izberite banko, za kate<br>spletnih plačil s 3-D Sec<br>VAMIG: števika kartice je<br>drugi strani kartice, pri k<br>prvi strani, številka ka<br>Izberite svojo banko                                                 | ro bi radi omoge<br>ure, ter izpoinite<br>e pri karticah Ma<br>articah Masterc<br>rtice se nikoli ne                 | očili potrjevanje<br>spodnji obrazec.<br>estro zapisana na<br>ard in Visa pa na<br>začne s SI56.   |
| Izberite banko, za kate<br>spletnih plačil s 3-D Sec<br>VAMIO: števika kartice je<br>drugi strani kartice, pri k<br>prvi strani, števika ka<br>Izberite svojo banko                                                  | ro bi radi omogo<br>ure, ter izpolnite<br>e pri karticah Ma<br>articah Masterc<br>rtice se nikoli ne                 | cili potrjevanje<br>spodnji obrazec.<br>estro zapisana na<br>ard in Visa pa na<br>začne s SI56.    |
| Izberite banko, za kate<br>spietnih plačil s 3-D Sec<br>vAMIO: števika kartice je<br>prvi strani kartice, pr i<br>prvi strani, katevitka ka<br>izberite svojo banko<br>Zadnjih 6 znakov števitki                     | ro bi radi omoge<br>ure, ter izpolnite<br>e pri karticah Ma<br>articah Masterc<br>rtice se nikoli ne<br>e kartice *  | včili potrjevanje<br>spodnji obrazec.<br>estro zapisana na<br>ard in Visa pa na<br>začne s SI56.   |
| Izberite banko, za kate<br>spietnih plačili s 3-0 Sec<br>VAMIO: števita kartice pri<br>drugi strani katrice, pri<br>prvi strani, števitka ka<br>Izberite svojo banko<br>Zadnjih 6 znakov števitk                     | ro bi radi omogu<br>ure, ter izpolnite<br>e pri karticah Ma<br>tarticah Mastero<br>rtice se nikoli ne<br>e kartice * | očili potrjevanje<br>spodnji obrazec.<br>estro zapisana na<br>ard in Visa pa na<br>i začne s SIS6. |
| Izberite banko, za kate<br>spietnih plačil s 3-0 Sec<br>AMIG: števitka kratice je<br>drugi strani kartice je ni<br>prvi strani, števitka ka<br>Izberite svojo banko<br>Zadnjih 6 znakov števitko<br>Davćna števika * | ro bi radi omogo<br>ure, ter izpolnite<br>pri karticah Ma<br>iarticah Mastero<br>rtice se nikoli ne<br>e kartice *   | očili potrjevanje<br>spodnji obrazec.<br>estro zapisana na<br>ard in Visa pa na<br>začne s SI56.   |
| Izberite banko, za kate<br>spitetih jazdi a 30 Ser<br>AMIO: streki kastice je<br>orogi atani kartice, pri k<br>prvi stani, števika ka<br>Izberite svojo banko<br>Zadnjih 6 znakov števika<br>Davčna števika *        | ro bi radi omoge<br>ure, ter izpolnite<br>pri karticah Mastero<br>rtice se nikoli ne<br>e kartice *                  | sčili potrjevanje<br>spodnji obrazec.<br>estro zapisana na<br>rad in Visa pa na<br>začne s SIS6.   |

3. korak – vnos osebnih podatkov

Po potrditvi v novo prikazano okno vnesite še svoje osebne podatke in vnos potrdite s klikom na gumb Dodaj osebne podatke.

S potrditvijo je zaključen postopek dodajanja banke in vseh vaših kartic v storitev Rekono 3-D Secure in s tem tudi aktivacija rešitve Rekono SMS OTP za potrjevanje spletnih nakupov na spletnih prodajnih mestih, ki podpirajo Mastercard Identity Check (EMV 3D Secure 2.0).

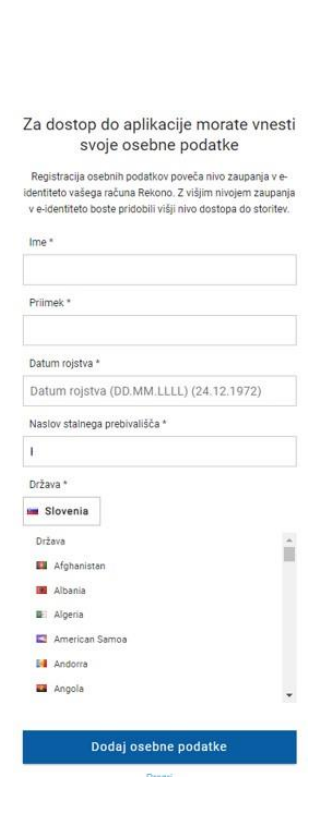

**AKTIVACIJA 3-D SECURE** 

Naprej

Prekliči

Ŵ

Vnesite kodo PIN svoje kartice 1

2

3

1

0

03/2022

| REKONO 🗟                  | Rekono                                                                                                    |
|---------------------------|----------------------------------------------------------------------------------------------------|
| Q                         |                                                                                                    |
| Jomev 🖤                   |                                                                                                    |
| litre nastavitve          | Upravljanje Rekono 3-D Secure                                                                                                    |
| Geslo                     | Delivers 2.0 Dennes la statile concense estationes estatile de la la sec                                                                                       |
| Dodei e-maslov            | pametni telefon, spletna plačila potrjujete z mobilno aplikacijo Rekono                                                                                        |
| Obueldania                | OnePass. Ce pametnega telefona nimate oz. ne želite uporabiti aplikacije<br>Rekono OnePass, lahko spletna plačila potrjujete z uporabo statičnega gesla v      |
| covescanje                | kombinaciji z enkratnim geslom Rekono SMS OTP; ki ga prejmete na svojo<br>mobilno telefonsko strevilen                                                         |
| Moji podatki              | A standard of a standard of standard and a standard                                                                                                    |
| Vernost                   | Za uporabo omenjenih rešitev morate torej najprej nastaviti statično geslo, kar                                                                                |
| tijava                    | sovrer v apourgeni nazomnu nazomne prosoc remoni, roveni monate opravili<br>še postopek aktivacije banke, s katerim aktivirate vse svoje plačilne kartice      |
| Digitalno potrólio        | izbrane banke za varno potrjevanje spletnih plačil s 3-0 Secure.                                                                                               |
| FIDD                      |                                                                                                    |
| Telefon                   | Alduacija banka za potriovanja epiatajih plačil e 3.0 Sacura                                                                                                   |
| OpePass                   | Preten začnete a postopkom aktivacje nove banke, nastavite statično geslo, s kanem boste potjevali spletna plačila. Če ste statično geslo že                   |
|                           | naatavili, kilknite "Dodaj banko" in aledhe postopku.                                                                                                    |
| no secure                 | NASTAVI ALI PONASTAVI STATIČNO GESLO                                                                                                    |
| Aktiviraj 3-D Secure      | DODAJ EANKO                                                                                                    |
| Pregled aktiviranih bank  |                                                                                                    |
| Statibno geslo            |                                                                                                    |
| daj račun                 | Pregled aktiviranih bank - 3-D Secure                                                                                                    |
| Uredi avatar              |                                                                                                    |
| Odiava                    | BIS BANK                                                                                                    |
| Contraction (Contraction) |                                                                                                    |
|                           |                                                                                                    |
|                           |                                                                                                    |
|                           | Imate pametni telefon? Potrjujte plačila z aplikacijo Rekono OnePass                                                                                           |
|                           | Misceverye ianko poenostakite, ce si na svoj pamenil telefon namestite aplikacijo Rekono OnePass. Po uspešni namestiti sledite navodiom za<br>dodajanje banke. |
|                           |                                                                                                    |

#### 4. Potrjevanje spletnih plačil z uporabo rešitve Rekono SMS OTP

Pri spletnih nakupih na spletnih prodajnih mestih, ki podpirajo storitev Mastercard Identity Check (EMV 3D Secure 2.0), boste morali plačilo potrditi z vnosom statičnega gesla, ki ste si ga nastavili v 2. koraku ob registraciji računa Rekono, in enkratnim geslom, ki ga boste z SMS-sporočilom prejeli na svojo mobilno številko.